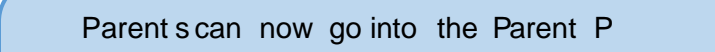

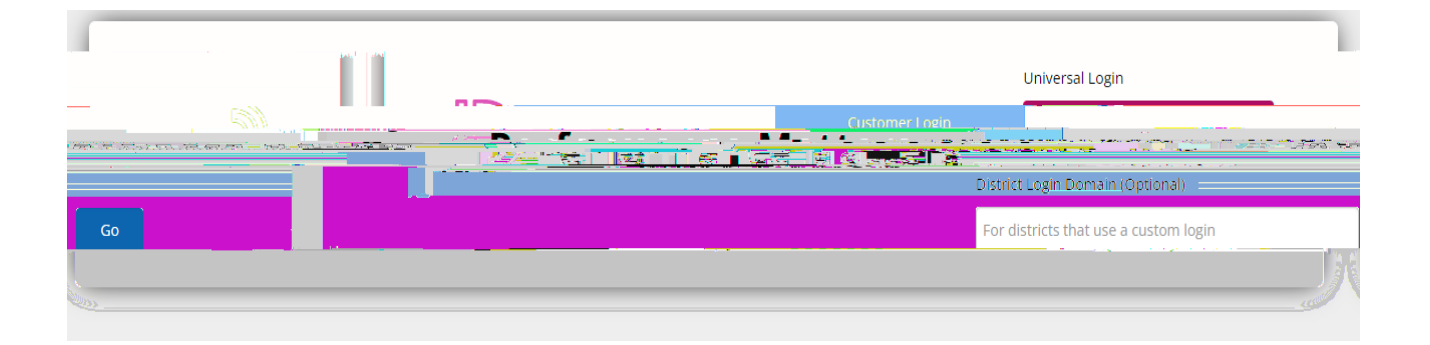

3. After you log in, you will see the student information on the top. Th HILUV WStuWMenDt Detail µ GLVSOD\V WKH VWXGHQW·V VFKHGXOH JUDGHV DQG DWWHQGDQFI

| entestale -                                                                                                    |                                                                                                    | Chook REALING                                      | Rocco, Moco       | E                                                                 |
|----------------------------------------------------------------------------------------------------|----------------------------------------------------------------------------------------------------|----------------------------------------------------|-------------------|-------------------------------------------------------------------|
|                                                                                                    | A* Grade                                                                                                    | Student Detail Common Test Results State Results A | dditional Results |                                                                   |
|                                                                                                    | Teacher                                                                                                    | 2031.3023                                          | Course Quarte     | r 1 Quarter 2 Cour<br>r 1 Provide Address Courter 2 Courter Field |
| 12(72)                                                                                                    | Banakasijatan taki kulon kulon | 2<br>2018 (1997) Ποικοτά<br>2019 (1997)<br>        | 61 ( <u>65</u> )  | аф'яха 202<br>                                                    |
| 출((A)() (A)() (가)(A)() ( <u>) ()</u><br>(1-4)(() () ( <u>) ()</u><br>(1-4)(() () ( <u>) ()</u> ( <u>) ()</u> () () () () () () () () () () () () () | internet energy of the second second  |                                                    | Fanthädärv        | <u>x x </u>                                                       |
| Attendance Type<br>U<br>U                                                                                                    | Attendance Title     Absence Unexcused     Absence Unexcused     Absence Unexcused                                                                                                    | 0                                                  |                   | Date<br>03/31/2022<br>04/27/2022<br>05/04/2022                    |
| U                                                                                                    | Absence Unexcused Absence Unexcused                                                                                                    |                                                    |                   | 05/24/2022                                                        |

4. 7 K HCommon Test Resultsµ W D E V K R Z V W K H D V V H V V P H Q W U H V X O W V I R U D Q Performance Matters. If the test is not a secure assessment, t here is an option to view tests and items in the portal, the answers they selected, and the correct response. By clicking on the plus sign to the far right of the test, parents can see the breakdown of the

| Student Detail State Results Additional Results                                                                                                    |                                                                                                    |                                                       |                                          |                                  |                                                                                                    |
|----------------------------------------------------------------------------------------------------|----------------------------------------------------------------------------------------------------|-------------------------------------------------------|------------------------------------------|----------------------------------|----------------------------------------------------------------------------------------------------|
|                                                                                                    |                                                                                                    |                                                       |                                          |                                  |                                                                                                    |
| <b>D</b> . <i>e</i>                                                                                                    |                                                                                                    |                                                       |                                          |                                  |                                                                                                    |
|                                                                                                    |                                                                                                    |                                                       |                                          | -                                |                                                                                                    |
|                                                                                                    | Select                                                                                                    | one or more course types:                             |                                          |                                  |                                                                                                    |
|                                                                                                    |                                                                                                    |                                                       | Search:                                  | Show 100 💙 entries               |                                                                                                    |
| → · · · · · · · · · · · · · · · · ·                                                                                                    | Croze a                                                                                                    | District AVC                                          |                                          | Course Tune                      | Tert Name                                                                                                    |
|                                                                                                    | ·····                                                                                                    |                                                       |                                          |                                  | Less based of the second second secon |
|                                                                                                    | r 10/m - B13133 0003340,                                                                                         |                                                       |                                          |                                  |                                                                                                    |
|                                                                                                    | .#b                                                                                                    |                                                       |                                          |                                  | 2017 AND 1 200 P                                                                                                    |
| £2_8209510_Y508                                                                                                    | 60%                                                                                                    | 60%                                                   | +                                        | CTE                              | DigitalDesign1_EOC212                                                                                                    |
|                                                                                                    | 104 ····                                                                                                    |                                                       |                                          | -                                |                                                                                                    |
| StandardStandard Decrimition                                                                                                    |                                                                                                    |                                                       | Question Score                           | District                         |                                                                                                    |
| Al Sub-da Anna an Anna an Anna                                                                                                    | daal                                                                                                    | ningeenerinen in den erschwerd i einer den die geb    | Lan Olderstöhren ödligskottara av        | judi leda kuna naeskul ≢stigea t | ർണ്ട ഇത്തിന്നും സംഗംഭം ക്രാം സംപ്രകേരിന്നും                                                                                                    |
| n ng gin till som till som till som till som at som at som at hand i som at men som till som at som at som at s                                                                                                    | and the second second second second second second second second second second second second second second second | <u> </u>                                              |                                          | ويحتبى فالعار بفائف              |                                                                                                    |
| Methographics of Marin Berlin one pairs of works in Edition Printers of Berlins Strategy designing when the Sec                                                                                                    | ee water internation and                                                                                         |                                                       |                                          |                                  | na ha dharan na an an an an an an an an an an an a                                                                                                    |
| 2. A second state of the second state of the second state of th | in an an an an an an an an an an an an an                                                                        | an <del>an f</del> fisin <del>stan</del> en part in d | an an an an an an an an an an an an an a | 10 - Section 2 - Section 10      | 15 (0.1, 5, 1999) (2, 1997) (2, 1997) (2, 1997)                                                                                                    |

5. 7 KHStáte Results µ W D E G L V S O D \ V W D W H G D W D D V Z H O O D V U H S R U W L Q J state data available in the platform. You can also click on the ´6 K R Z D O O µbbolix Roldet V the results in more detail.

| 5    |                 |                     |                   |                  |                                       |                |                                       |
|------|-----------------|---------------------|-------------------|------------------|---------------------------------------|----------------|---------------------------------------|
|      | Student Detail  | Common Test Results | State Results Ad  | ditional Results |                                       |                |                                       |
|      |                 | _                   |                   |                  |                                       |                |                                       |
|      | State Results   | 5                   |                   |                  |                                       |                |                                       |
|      | Show all scores |                     |                   |                  |                                       |                |                                       |
| 15-2 | 2016            | 2016-2017           |                   |                  | 2013-2014                             | 20             | 014-2015 20                           |
|      | Apr             | Apr                 | A                 |                  | Apr                                   |                | Apr                                   |
| e    | Same & Lovel    | Contractoria da la  | than Astronom Ant | e                | www.c                                 | the lovel to D | tt: (hw£rest: (h <u>l.</u> evel, (hBe |
|      |                 |                     |                   | EOC~Biolo        | ۲۷ ( <del>+</del> )                   |                |                                       |
|      |                 |                     |                   | HOC - Civic      | ; 🕂                                   |                |                                       |
|      |                 |                     | <u>.</u> .        | EQC - U.S. H     | History                               |                |                                       |
|      |                 |                     |                   |                  | FCRT - Math                           | (ii) 221       | Level 4                               |
|      |                 | FCAT - Reading      | ① 212             | Ecoved 4         |                                       |                |                                       |
|      |                 | PCAT - Science      |                   |                  |                                       | 195            | Level 2                               |
|      | J.04912 272     | ESA ELA             |                   |                  | 139 - Longe                           | 271            | _LawL2220                             |
|      | 64.3            | 46.7                |                   | 43.8-            | Key-Ideastand Detaila                 |                | 100                                   |
|      | 60              | 57.1                |                   | 55               | Craft and Structure                   |                | 72.2                                  |
|      | 41.7            | 63.6                |                   | 50               | Integration of<br>Knowledge-and Ideas |                | 84.6                                  |
|      | 87.5            | 66.7                |                   | 50               | Language and Editing                  |                | 75                                    |
|      | 60              | 80                  |                   | 80               | Text-based Writing                    |                | 70                                    |
|      |                 |                     |                   |                  | FSA - EOC Algebra 1                   | Ð              |                                       |
| 5    |                 |                     |                   |                  |                                       | -              | 1 22(=:                               |
|      |                 |                     |                   |                  |                                       |                |                                       |

6. , Q W **K** B G L W L R Q D **(a**b,5 **)** Will Clill (A) All pother results for assessments given. You can also filter these out by the year , as well as the measure. For example, this is where you can see the results for achieve and/or IReady.

6

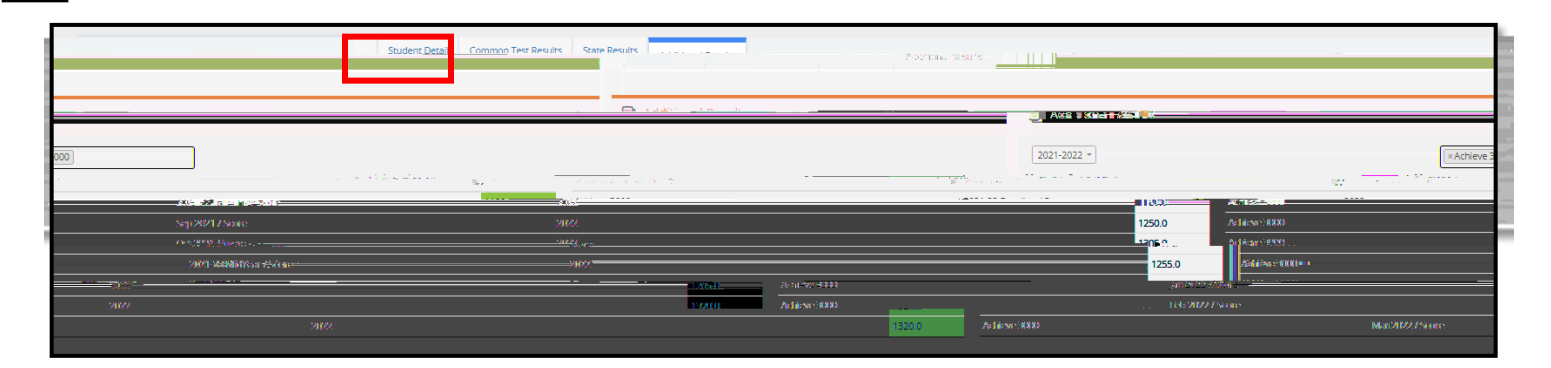

Contact Information: DAT@duvalschools.org or 904-390-2678